# Installing and using the FortiClient VPN

The following guidance is for users of both University owned and issued devices and personal (BYOD) devices. Please navigate to the relevant section(s) to meet your individual need(s).

Please follow these instructions even if you are a current user of the University VPN (Cisco).

### Contents

| SECTION ONE: You use a University of Auckland owned and managed device               | 2  |
|--------------------------------------------------------------------------------------|----|
| Windows                                                                              | 2  |
| Install and use FortiClient on your UoA Windows device when connected to the network | 2  |
| Quick ways to connect & disconnect                                                   | 4  |
| Install and use FortiClient when you are <b>NOT</b> connected to UoA Network         | 5  |
| Apple Mac                                                                            | 6  |
| Install and use FortiClient on your UoA Mac OS device                                | 6  |
| Installing FortiClient on a Mac when <b>NOT</b> connected to the UoA Network         | 8  |
| SECTION TWO: You use your own device (or a device NOT owned by the University)       | 10 |
| Windows                                                                              | 10 |
| Install the FortiClient on a non-UoA Windows Device                                  | 10 |
| Apple Mac                                                                            | 17 |
| Install FortiClient on a non-UoA Mac                                                 | 17 |
| SECTION THREE: Mobile and Tablets                                                    | 21 |
| How to install FortiClient on an Apple iPhone or iPad                                | 21 |
| How to install FortiClient on an Android phone or tablet?                            | 27 |

# SECTION ONE: You use a University of Auckland owned and managed device

#### Windows

Install and use FortiClient on your UoA Windows device when connected to the network

 Whilst connected to the University network, open FortiClient VPN by clicking on the FortiClient VPN icon on your desktop or the green shield in the task bar. (If you don't see the shortcut or the green shield icon then please download it from the <u>Software Centre</u>. Search for FortiClient.)

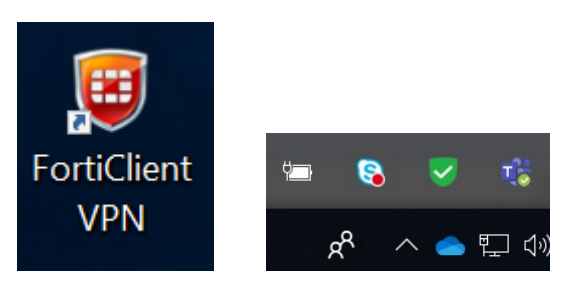

2. Select the REMOTE ACCESS menu option to take you to the login page:

| Forucient The Security Pablic Agent |          |         |     | ^ |
|-------------------------------------|----------|---------|-----|---|
| cbar907                             |          | 0       |     |   |
| X FABRIC TELEMETRY                  |          |         |     |   |
| 🖵 REMOTE ACCESS                     |          |         |     |   |
| Notifications                       |          |         |     |   |
| 🗘 Settings                          | VPN Name | UoA     | - = |   |
| About                               | Username | cbar907 |     |   |
| <b>V</b> • • • • •                  | Password |         |     |   |
|                                     |          | Connect |     |   |

- 3. Enter your username (UPI) and password.
- 4. You'll be prompted to use a Two-Factor Authentication token when logging in. If you haven't installed an authentication app onto your smartphone, refer to the instructions (including what to do if you don't have a smartphone) <u>here.</u>

5. Enter your Two-Factor Authentication token in the Token field and select OK.

| FortiClient The Security Fabric Agent |                  | - | × |
|---------------------------------------|------------------|---|---|
| File Help                             |                  |   |   |
| Cbar907                               | 6                |   |   |
| X FABRIC TELEMETRY                    |                  |   |   |
| REMOTE ACCESS                         |                  |   |   |
| Notifications                         |                  |   |   |
| C Settings                            | VPN Name UoA 🔻   |   |   |
| D About                               | Username cbar907 |   |   |
|                                       | Password         |   |   |
|                                       | Token            |   |   |
|                                       | OK Cancel        |   |   |
|                                       |                  |   |   |
|                                       |                  |   |   |
|                                       |                  |   |   |
|                                       |                  |   |   |

6. Once it has authenticated, you will be logged into the VPN and you can access UoA only resources such as network locations from your machine as you normally would. An orange lock will appear on the green shield icon in the task bar to indicate you are securely connected to UoA network.

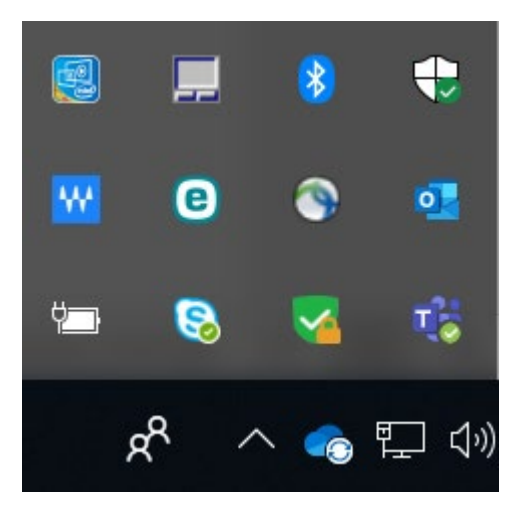

7. To disconnect from the staff VPN, open the FortiClient VPN by clicking on the FortiClient VPN icon on your desktop or the green shield in the task bar and selecting the REMOTE ACCESS menu option. Select 'Disconnect'. The orange lock will disappear from the green shield in the task bar to indicate you have disconnected from the UoA network.

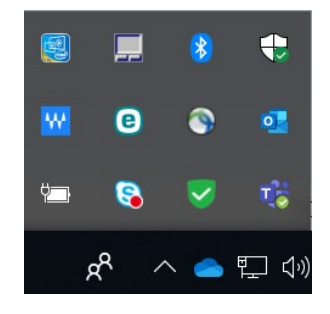

#### Quick ways to connect & disconnect

1. To connect, right click on the green shield in the task bar and select Connect to "UoA". Complete login steps as above.

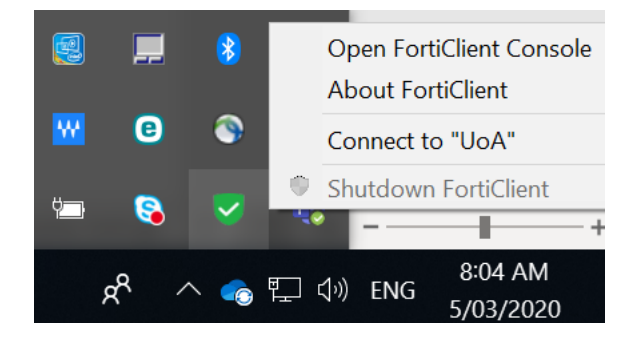

2. To disconnect, right click on the green shield in the task bar and select Disconnect "UoA".

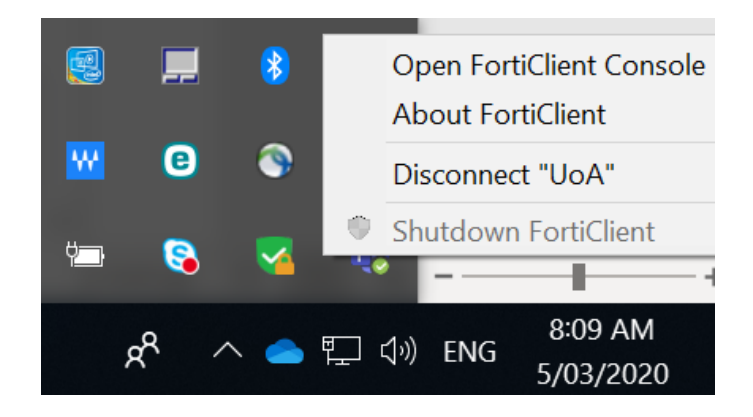

## Install and use FortiClient on a windows device when you are <u>NOT</u> connected to UoA Network

Log a ticket via the <u>staff intranet</u> or contact the Staff Service Centre by calling +6499236000, Extn: 86000 or heading to the staff intranet and using the live chat feature.

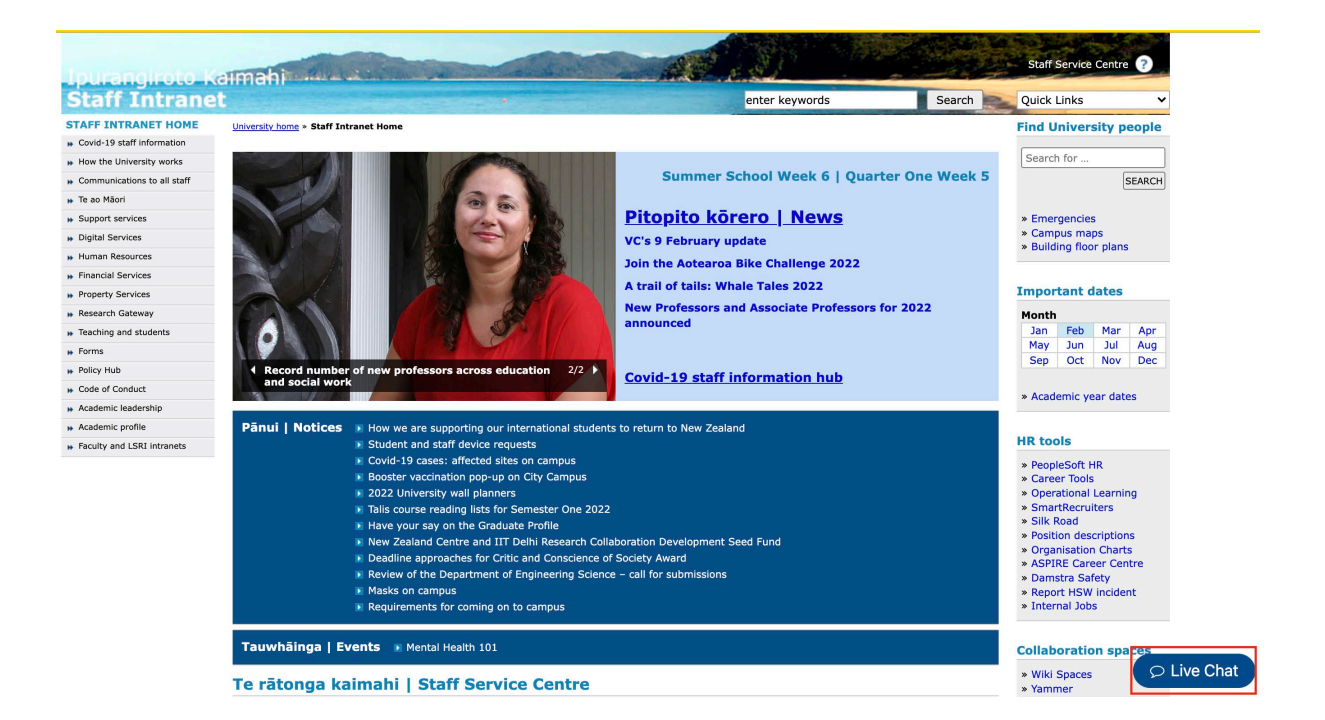

#### Apple Mac

Install and use FortiClient on your UoA Mac OS device

1. While connected to the UoA network, open FortiClient VPN by selecting the VPN shield in the menu bar and selecting Connect to UoA. To Install the VPN if it is not there, please download it from the <u>Self Service Application</u>.

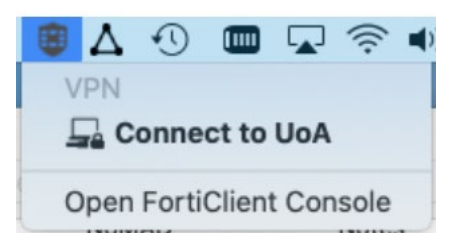

Alternatively open FortiClient VPN by selecting FortiClient in the Applications folder and selecting REMOTE ACCESS menu option to open the login screen:

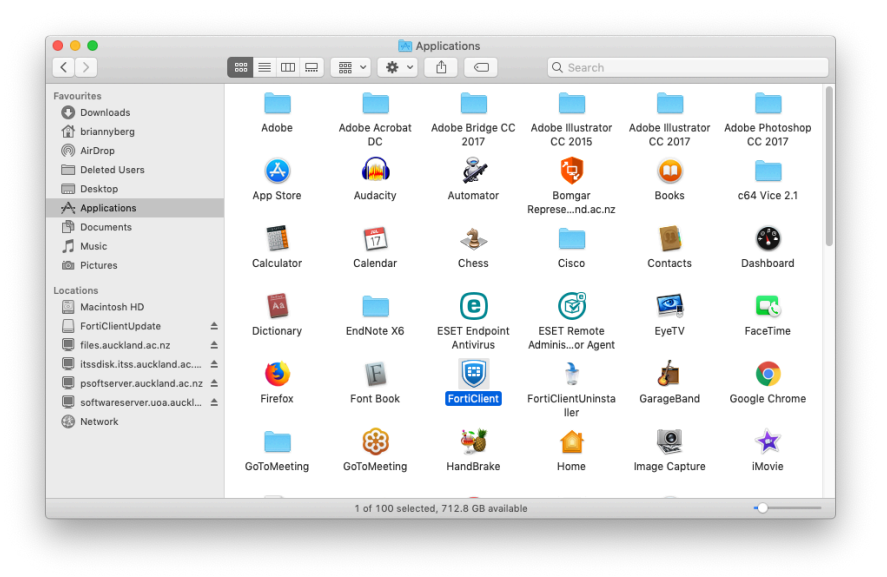

2. Enter your Username and password and select Connect.

| Connecting to VPN UoA |  |
|-----------------------|--|
| VPN Authentication    |  |
| Username wmcg016      |  |
| Password              |  |
|                       |  |
|                       |  |
|                       |  |
| Cancel Connect        |  |

- 3. You'll be prompted to use a Two-Factor Authentication token when logging in. If you haven't installed an authentication app onto your smartphone, refer to the instructions (including what to do if you don't have a smartphone) <u>here.</u>
- 4. Enter your Two-Factor Authentication token in the Token field and select OK.

|                          | N Authentication                               |
|--------------------------|------------------------------------------------|
| Username                 | wmcg016                                        |
| Password                 | •••••                                          |
| Token                    | 1                                              |
| A FortiTok<br>authentica | en code is required for SSL-VPN login<br>tion. |
| Can                      | Cel                                            |

Connecting to VPN UoA

5. Once the software has authenticated, you will receive a message indicating you are connected to the VPN. You can access UoA only resources such as network locations from your machine as you normally would.

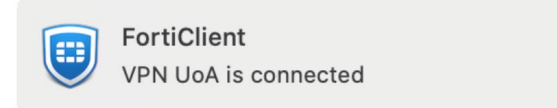

6. To disconnect from the VPN select the VPN shield in the menu bar and select Disconnect UoA.

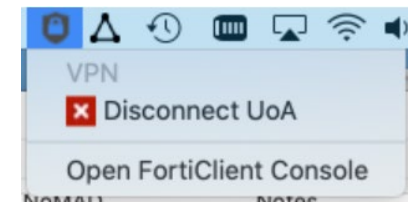

Alternatively, open FortiClient VPN by selecting FortiClient in the Applications folder, navigate to the REMOTE ACCESS menu and select Disconnect

| • • •                 | FortiClient The Security Fabric Agent       |
|-----------------------|---------------------------------------------|
| <b>()</b><br>ултер016 | VPN Connected                               |
| K FABRIC TELEMETRY    | <u></u>                                     |
| REMOTE ACCESS         |                                             |
| Notifications         | VPN Name UoA                                |
| 🗘 Settings            | IP Address 10.110.160.1<br>Username wmca016 |
|                       | Duration 00:00:52                           |
|                       | Bytes Sent 414.81 KB                        |
|                       |                                             |
|                       | Disconnect                                  |
|                       |                                             |
|                       |                                             |
|                       |                                             |
|                       |                                             |
|                       |                                             |
|                       |                                             |
|                       |                                             |
|                       |                                             |

Installing FortiClient on a University owned Mac when **NOT** connected to the UoA Network

1. Open <u>Self Service</u> and select FortiClient.

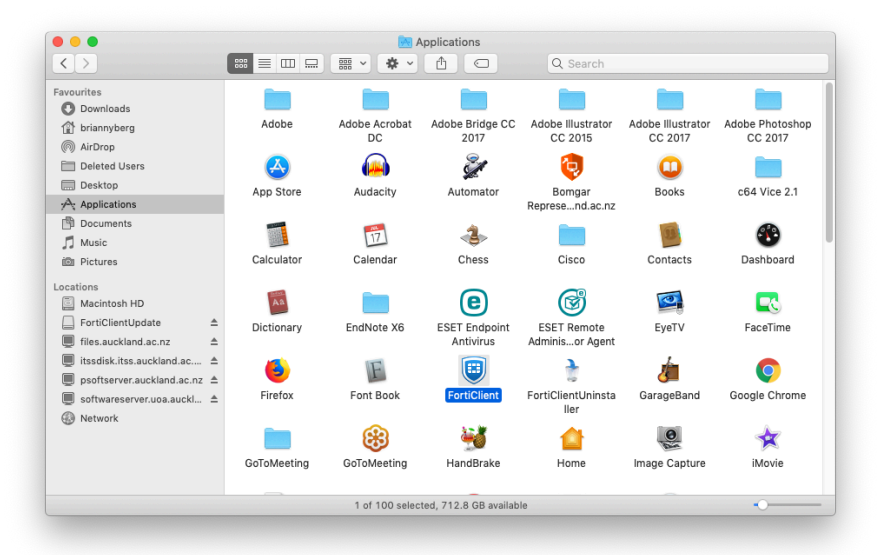

- 2. Select Install.
- 3. Once install is complete the FortiClient shield displays in the task bar.

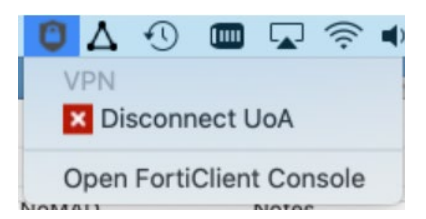

4. Follow the instructions entailed in the step above for use

If this does not work, log a ticket via the <u>staff intranet</u> or contact the Staff Service Centre by calling +6499236000, Extn: 86000 or head to the staff intranet and using the live chat feature to ask for assistance(fastest).

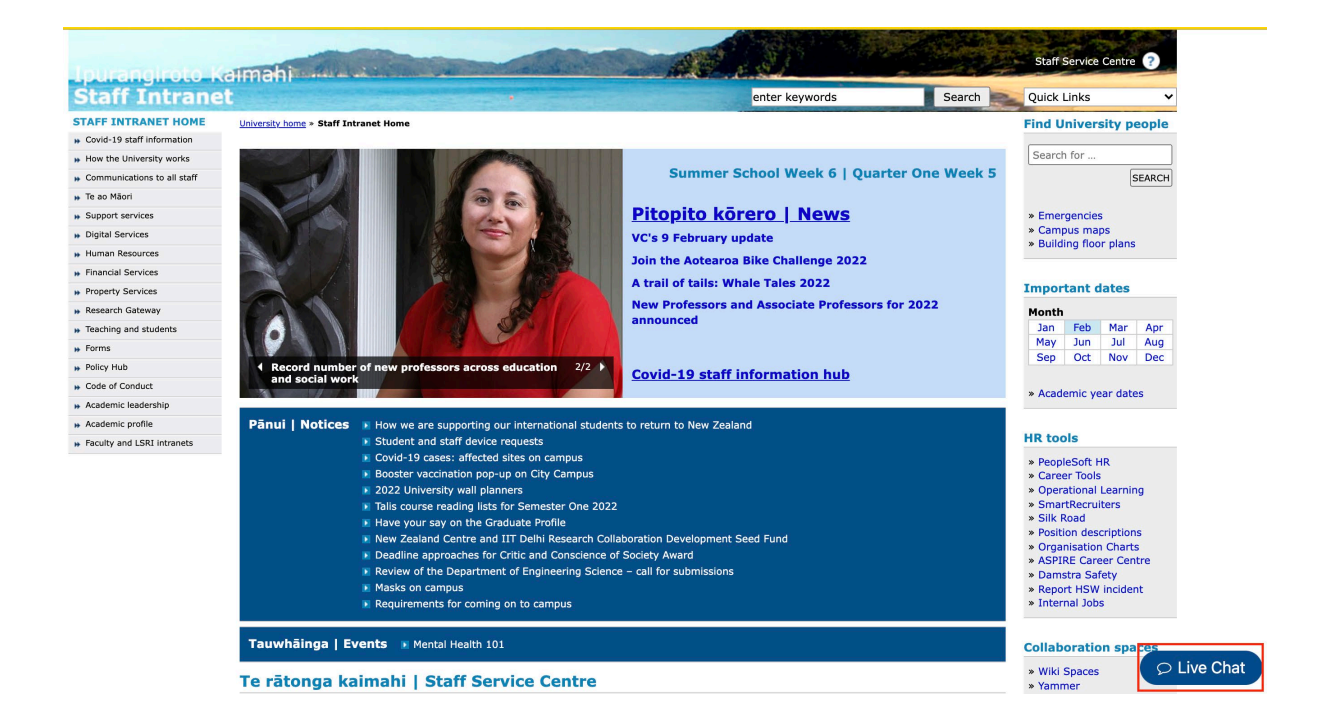

# SECTION TWO: You use your own device (or a device NOT owned by the University)

#### Windows

Install the FortiClient on a non-UoA Windows Device

1. Go to the Fortinet Website and download the client here.

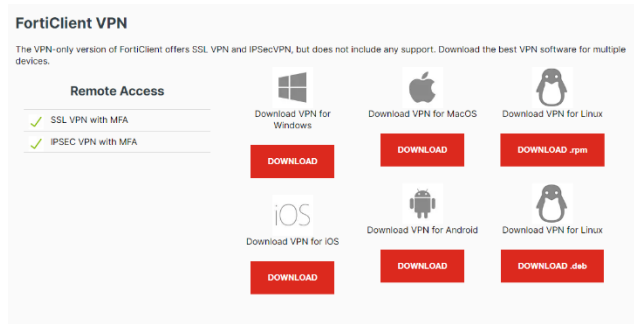

2. Once finished, navigate to your 'Downloads' folder on your browser and open the file. It is called **FortiClientVPNOnlineInstaller\_7.0**. It will then ask you if you wish to run the file. Please click 'yes' and run the file.

| Hereic VPN Setup                                                                             |                                        |                |       | ×  |
|----------------------------------------------------------------------------------------------|----------------------------------------|----------------|-------|----|
| Welcome to the FortiClie                                                                     | ent VPN Setup                          | ) Wizard       |       |    |
| The Setup Wizard will install FortiClient VF<br>continue or Cancel to exit the Setup Wiza    | N on your computer. C<br>rd.           | lick Next to   |       |    |
|                                                                                              |                                        |                |       |    |
|                                                                                              |                                        |                |       |    |
|                                                                                              |                                        |                |       |    |
|                                                                                              |                                        |                |       |    |
|                                                                                              |                                        |                |       |    |
| Yes, I have read and accept the                                                              | icense Agreement                       | Next           | Cance | el |
| Hereiclient VPN Setup                                                                        |                                        | -              |       | ×  |
| Destination Folder                                                                           |                                        |                |       | /  |
| Click Next to install to the default folder                                                  | or click Change to cho                 | ose another.   | -     |    |
| Install FortiClient VPN to:                                                                  |                                        |                |       |    |
|                                                                                              |                                        |                |       |    |
| C:\Program Files\Fortinet\FortiClient\                                                       |                                        |                |       |    |
| Change                                                                                       |                                        |                |       |    |
|                                                                                              |                                        |                |       |    |
|                                                                                              |                                        |                |       |    |
|                                                                                              |                                        |                |       |    |
|                                                                                              | a presente                             |                |       |    |
|                                                                                              | Back                                   | Next           | Cano  | el |
|                                                                                              |                                        |                |       |    |
| H FortiClient VPN Setup                                                                      |                                        | -              |       | ×  |
| Ready to install FortiClient VPN                                                             |                                        |                |       |    |
|                                                                                              |                                        |                |       |    |
| Click Install to begin the installation. Clic<br>installation settings. Click Cancel to exit | k Back to review or cha<br>the wizard. | ange any of yo | ur    |    |
|                                                                                              |                                        |                |       |    |
|                                                                                              |                                        |                |       |    |
|                                                                                              |                                        |                |       |    |
|                                                                                              |                                        |                |       |    |
|                                                                                              |                                        |                |       |    |
|                                                                                              |                                        |                |       |    |
|                                                                                              |                                        |                |       |    |

Back Install Cancel

| FortiClient VPN Setup                          |              | -    |       | ×  |
|------------------------------------------------|--------------|------|-------|----|
| Completed the FortiClient                      | VPN Setup Wi | zard |       |    |
| Click the Finish button to exit the Setup Wiza | rd.          |      |       |    |
|                                                |              |      |       |    |
|                                                |              |      |       |    |
|                                                |              |      |       |    |
|                                                | Back Fini    | sh   | Cance | el |

3. Open the application by clicking on the icon FortiClient VPN accept the conditions and then click on Configure VPN which will show up on the following window.

| FortiClient     File Help                                                                                                    | _   |     | × |
|----------------------------------------------------------------------------------------------------|-----|-----|---|
| FortiClient VPN                                                                                                    | # 0 | . 6 |   |
| Welcome to FortiClient VPN!                                                                                                    |     |     |   |
| This is a free version of FortiClient VPN software with limited feature support.<br>Please upgrade to the licensed version for advanced features and technical<br>support.                   |     |     |   |
| I acknowledge that this free software does not come with any product<br>support. I will not contact Fortinet technical support for any issues<br>experienced while using this free software. |     |     |   |
| l accept                                                                                                    |     |     |   |

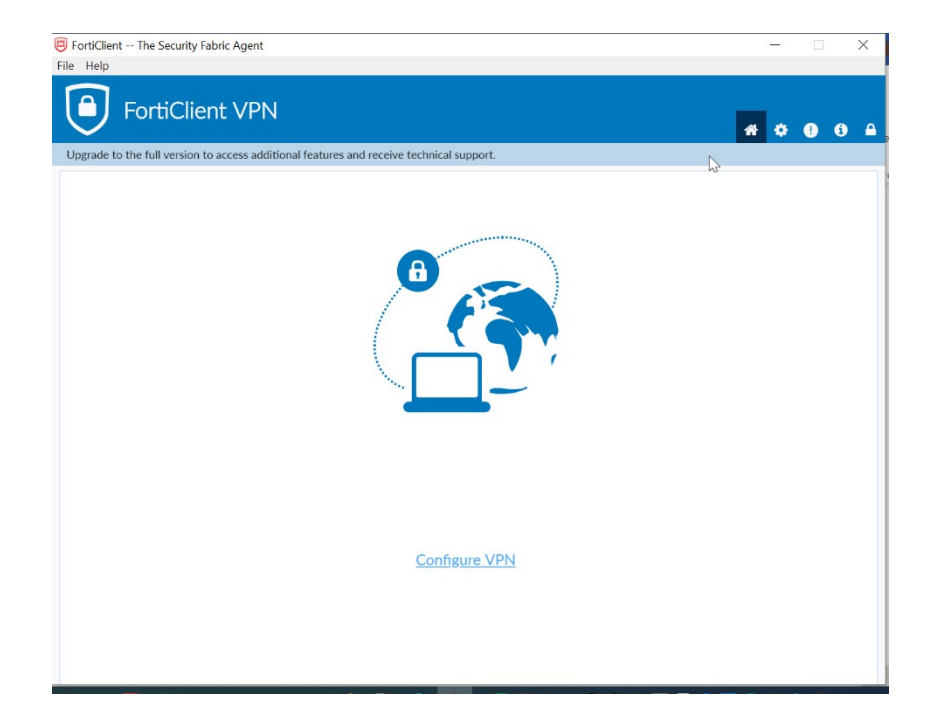

Settings for VPN. Once entered, please click Save.

| 😨 FortiClient<br>File Help                               |                                            | – 🗆 X            |
|----------------------------------------------------------|--------------------------------------------|------------------|
| FortiClient VPN                                          |                                            | <b>#</b> © 0 0 A |
| Upgrade to the full version to access additional feature | s and receive technical support.           |                  |
| New VPN Con                                              | nection                                    |                  |
| VPN                                                      | SSL-VPN IPsec VPN XML                      |                  |
| Connection Name                                          | UoA VPN                                    |                  |
| Description                                              |                                            |                  |
| Remote Gateway                                           | https://connectvpn.auckland.ac.nz/client   |                  |
|                                                          | +Add Remote Gateway                        |                  |
|                                                          | Enable Single Sign On (SSO) for VPN Tunnel |                  |
| Client Certificate                                       | None                                       |                  |
| Authentication                                           | Prompt on login Save login                 |                  |
|                                                          | Enable Dual-stack IPv4/IPv6 address        |                  |
|                                                          | Cancel Save                                |                  |
|                                                          | Jave                                       |                  |
|                                                          |                                            |                  |
|                                                          |                                            |                  |
|                                                          |                                            |                  |
|                                                          |                                            |                  |
|                                                          |                                            |                  |

Connection Name, type: UoA VPN

### Remote Gateway, type: https://connectvpn.auckland.ac.nz/client

Port, type: 443

4. This will take you the login page. Login with your Username and password. You will be prompted for Two Factor Authentication.

| FortiClient File Help                                                   |                                                                                        |                         |   | _        |            | × |
|-------------------------------------------------------------------------|----------------------------------------------------------------------------------------|-------------------------|---|----------|------------|---|
| FortiClient                                                             | /PN                                                                                    |                         |   | # 0      | 0 6        | • |
| Upgrade to the full version to acce                                     | ss additional features and rece                                                        | eive technical support. |   |          |            |   |
|                                                                         | VPN Name<br>Username<br>Password                                                       | Connect                 | = |          |            |   |
|                                                                         |                                                                                        |                         |   |          |            |   |
| FortiClient                                                             |                                                                                        |                         |   | _        |            | × |
| FortiClient File Help FortiClient                                       | 'PN                                                                                    |                         |   | -        | • •        | × |
| FortiClient File Help FortiClient Upgrade to the full version to access | PN                                                                                     | ive technical support.  |   | -<br>* 0 | • ><br>• • | × |
| FortiClient File Help FortiClient Upgrade to the full version to access | <b>PN</b><br>s additional features and recei                                           | ive technical support.  |   | 40       | • •        | × |
| FortiClient File Help  FortiClient Upgrade to the full version to accer | YPN<br>s additional features and received<br>VPN Name<br>Username<br>Password<br>Token | ive technical support.  |   | * 0      | • •        | × |

5. Once it has authenticated, you will be logged into the VPN.

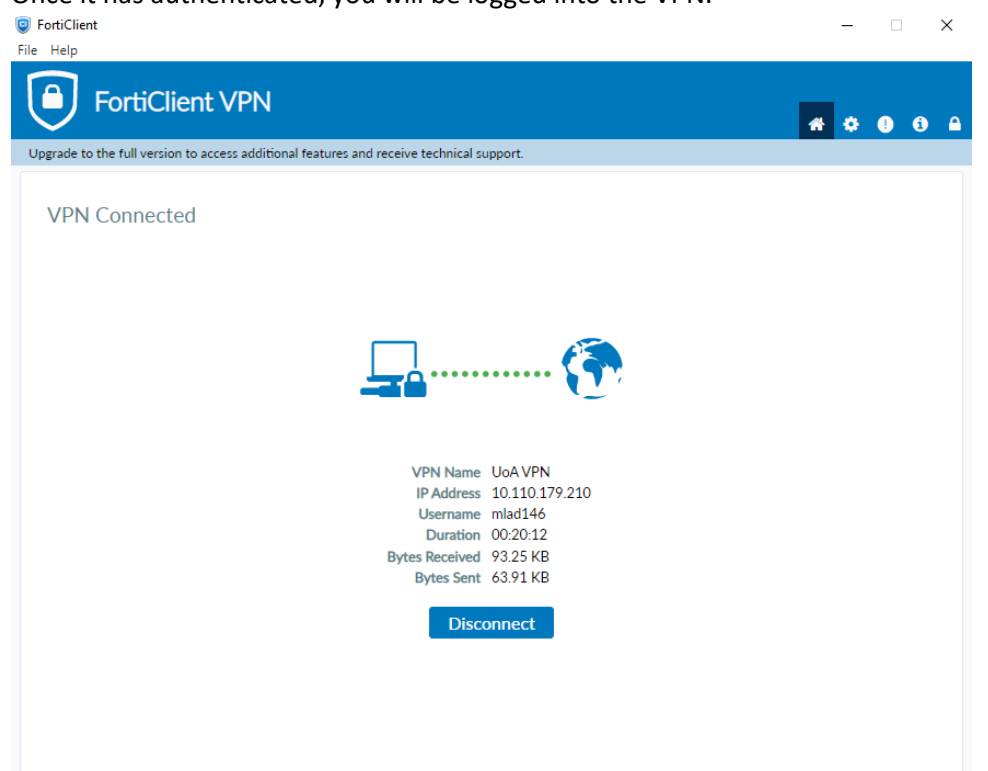

6. If you want to terminate the connection, click on the Disconnect button and the session will be closed. To reopen the client, locate in on the Taskbar.

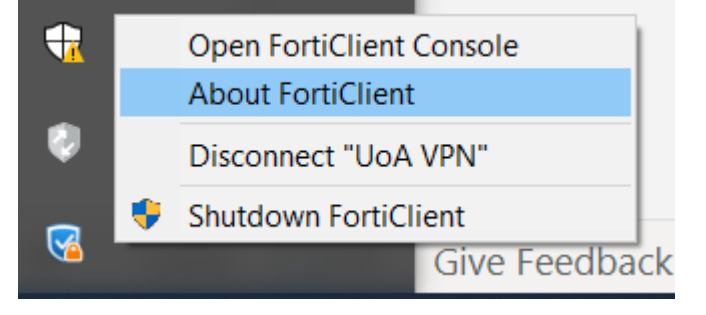

#### Apple Mac

Install FortiClient on a non-UoA Mac

1. Download the <u>FortiClient for Mac OS</u> from the link.

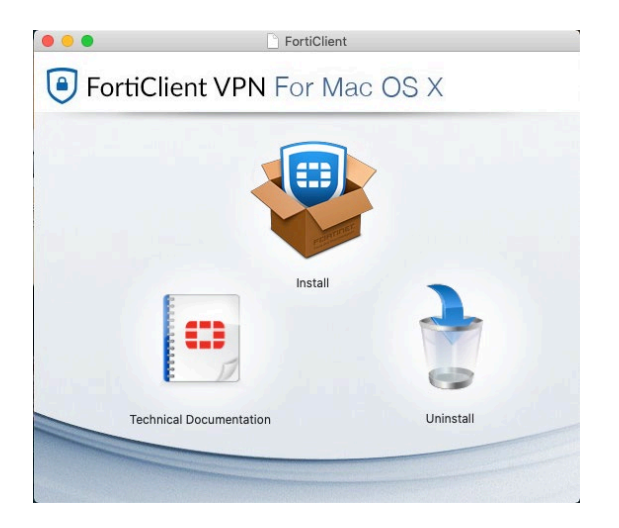

2. Please click install and follow these steps:

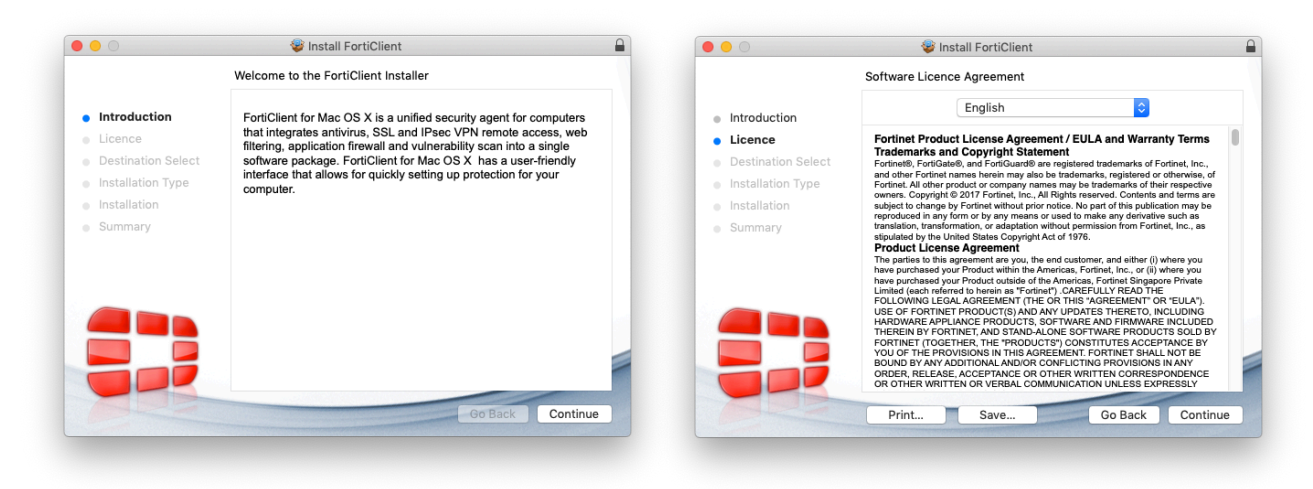

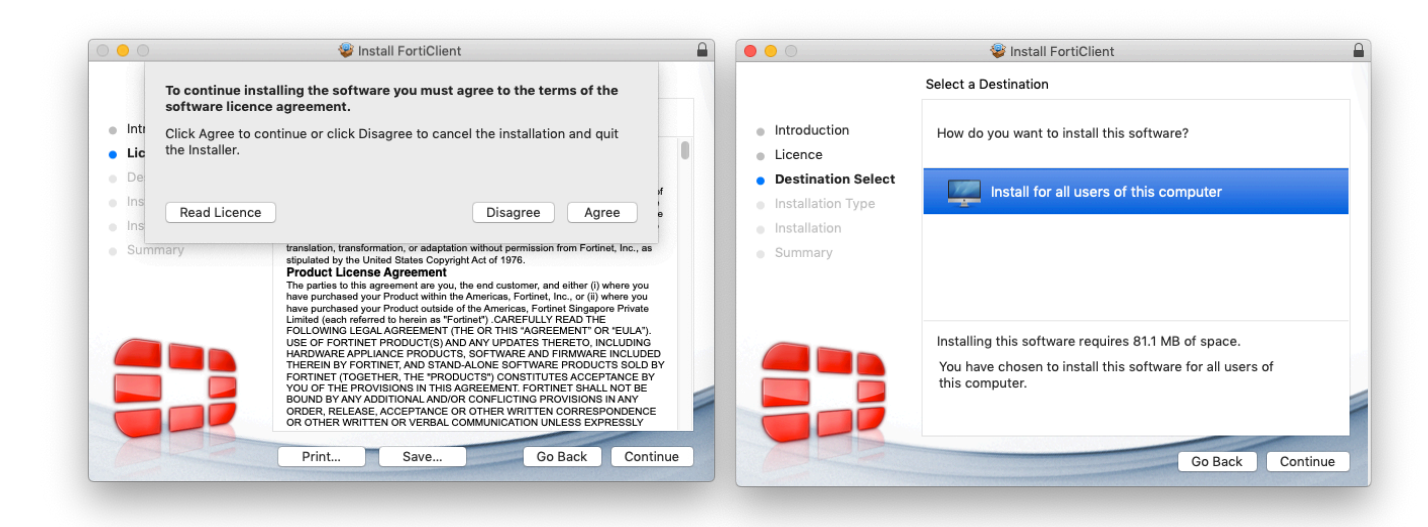

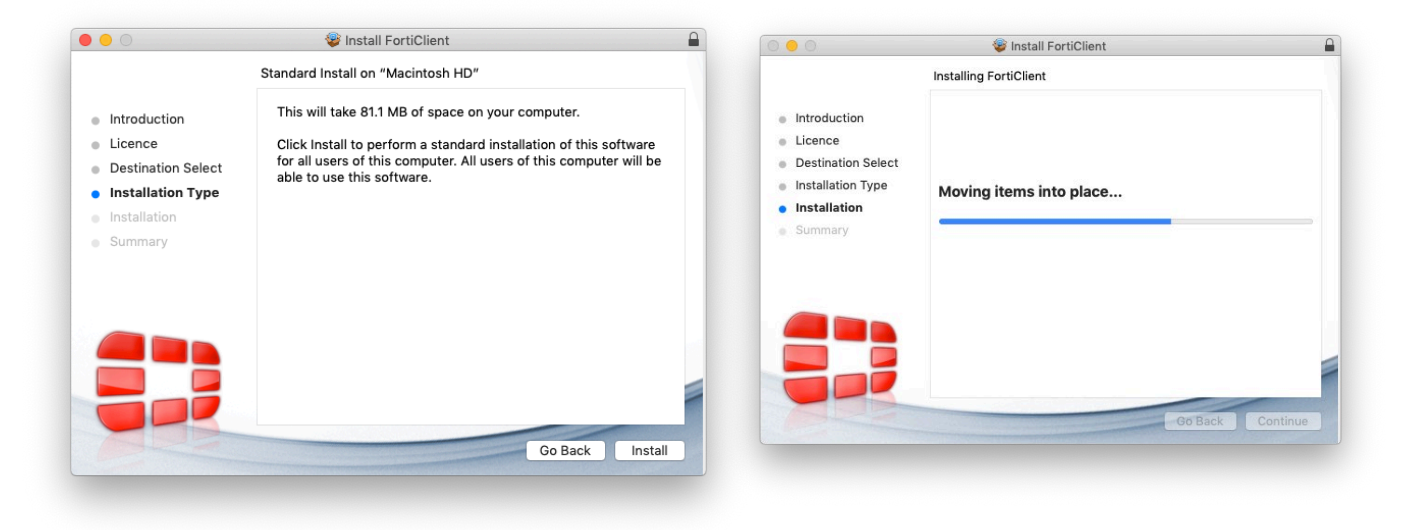

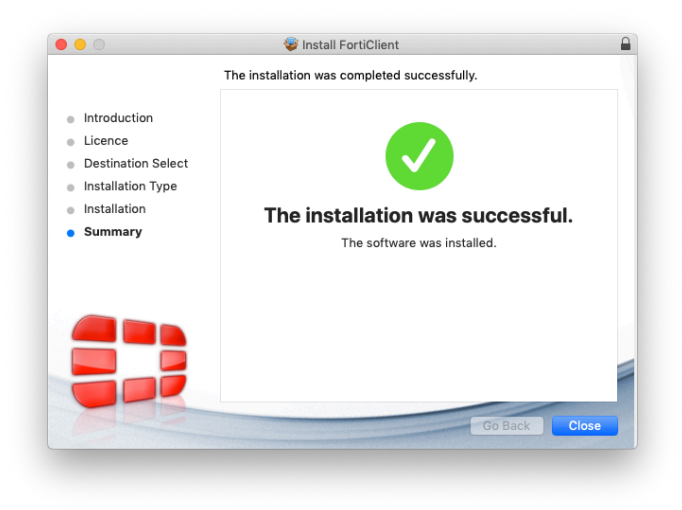

3. Please open the Client in Applications folder.

| O O Image: Second Second Se |              |                     |                            |                                |                              |                            |
|----------------------------------------------------------------------------------------------------|--------------|---------------------|----------------------------|--------------------------------|------------------------------|----------------------------|
| $\langle \rangle$                                                                                                    |              | · * ·               |                            | Q Search                       |                              |                            |
| Favourites<br>O Downloads                                                                                                    |              |                     |                            |                                |                              |                            |
| briannyberg AirDron                                                                                                    | Adobe        | Adobe Acrobat<br>DC | Adobe Bridge CC<br>2017    | Adobe Illustrator<br>CC 2015   | Adobe Illustrator<br>CC 2017 | Adobe Photoshop<br>CC 2017 |
| Deleted Users                                                                                                    | $\bigotimes$ |                     | Ž                          | <b>Q</b>                       | 0                            |                            |
| Applications                                                                                                    | App Store    | Audacity            | Automator                  | Bomgar<br>Represend.ac.nz      | Books                        | c64 Vice 2.1               |
| Documents                                                                                                    |              | Ē                   | 4                          |                                | 10                           | 3                          |
| i Pictures                                                                                                    | Calculator   | Calendar            | Chess                      | Cisco                          | Contacts                     | Dashboard                  |
| .ocations<br>Macintosh HD                                                                                                    | Aa           |                     | e                          | ß                              |                              |                            |
| ☐ FortiClientUpdate ▲                                                                                                    | Dictionary   | EndNote X6          | ESET Endpoint<br>Antivirus | ESET Remote<br>Adminisor Agent | EyeTV                        | FaceTime                   |
| <ul> <li>itssdisk.itss.auckland.ac ≜</li> <li>psoftserver.auckland.ac.nz ≜</li> </ul>                                                                                                    | 6            | F                   |                            | 7                              | /m                           | Q                          |
| ■ softwareserver.uoa.auckl ≜                                                                                                    | Firefox      | Font Book           | FortiClient                | FortiClientUninsta<br>Iler     | GarageBand                   | Google Chrome              |
| () House                                                                                                    |              | 83                  | 🐝                          |                                | 0                            | *                          |
|                                                                                                    | GoToMeeting  | GoToMeeting         | HandBrake                  | Home                           | Image Capture                | iMovie                     |
|                                                                                                    |              | 1 of 100 selec      | ted, 712,8 GB availab      | le                             |                              | ••••                       |

4. Click Acknowledge and Configure the VPN

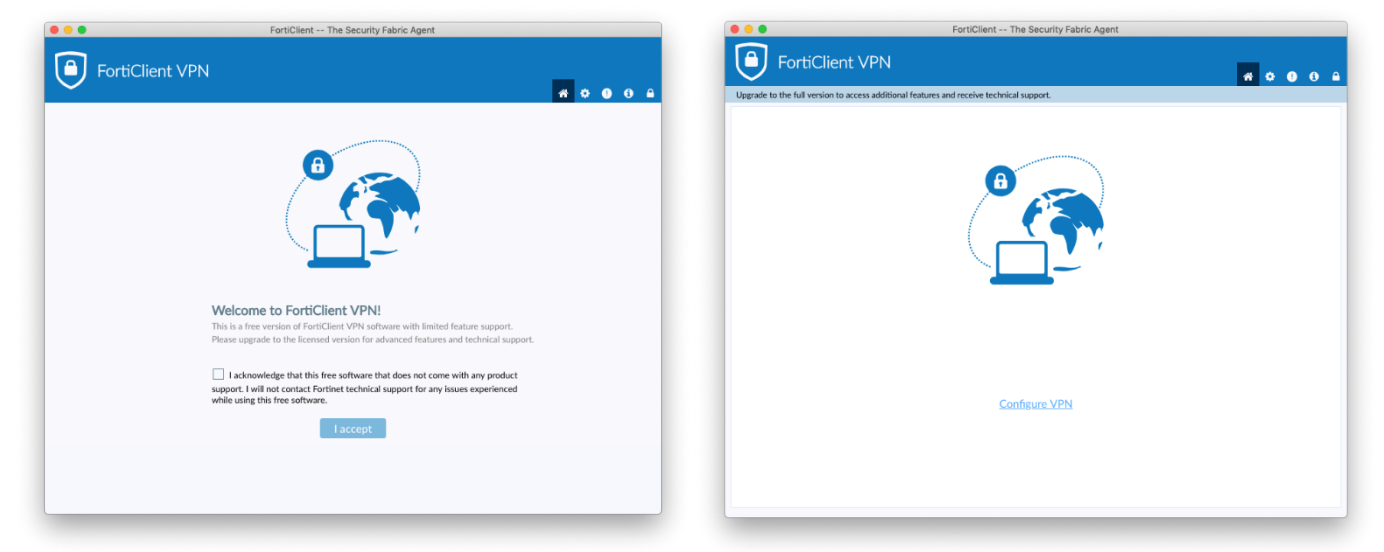

5. Settings for the VPN

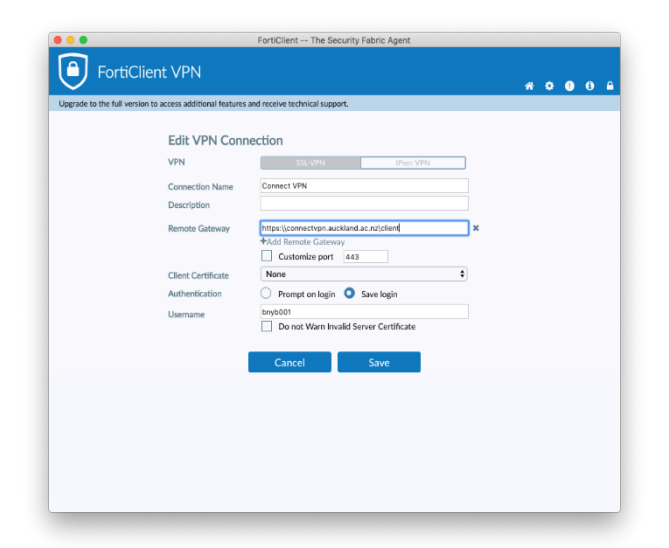

Connection Name, type: UoA Remote Gateway, type: https://connectvpn.auckland.ac.nz/client Port, type: 443 Authentication: click Save login Click on Save button 6. This will take you the login page. Login with your Username and password. You will be prompted for Two Factor Authentication.

| FortiClient The Security Fabric Agent                                                    |                               |
|------------------------------------------------------------------------------------------|-------------------------------|
| FortiClient VPN                                                                          | Connecting to VPN Connect VPN |
| Upgrade to the full version to access additional features and receive technical support. | VPN Authentication            |
|                                                                                          | Connect VPN                   |
| <b>B</b>                                                                                 | Username bnyb001              |
|                                                                                          | Deserved assesses             |
|                                                                                          | Password                      |
|                                                                                          | Token                         |
|                                                                                          |                               |
| VPN Name Connect VPN 🗘                                                                   |                               |
| ibio999                                                                                  |                               |
| Password                                                                                 | Cancel Connect                |
| Connect                                                                                  |                               |
|                                                                                          |                               |
|                                                                                          |                               |
|                                                                                          |                               |
|                                                                                          |                               |

7. Once it has authenticated, you will be logged into the VPN

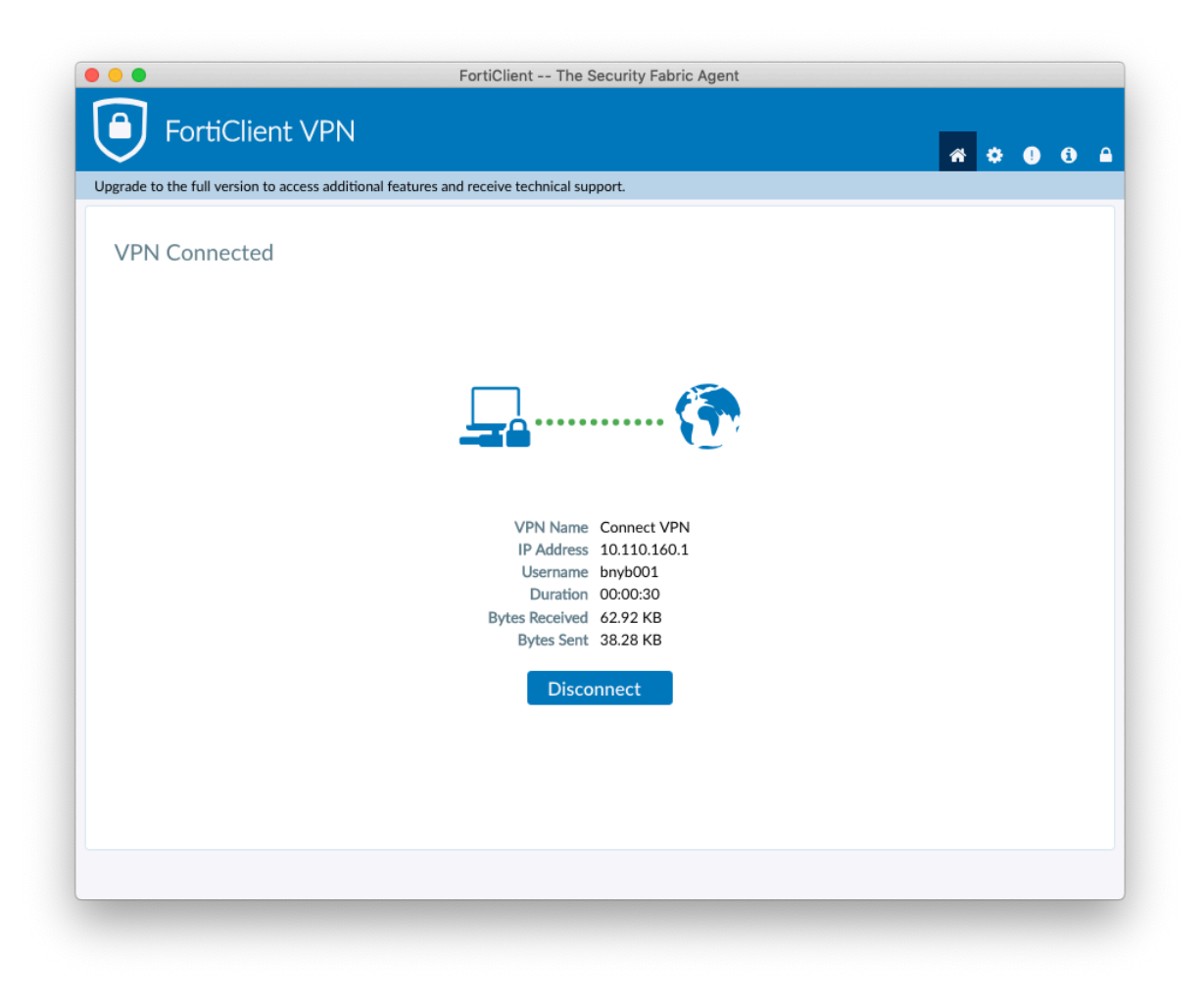

8. If you want to terminate the connection, click on the Disconnect button and the session will be closed.

## SECTION THREE: Mobile and Tablets

How to install FortiClient on an Apple iPhone or iPad

1. Open your app store from your homepage.

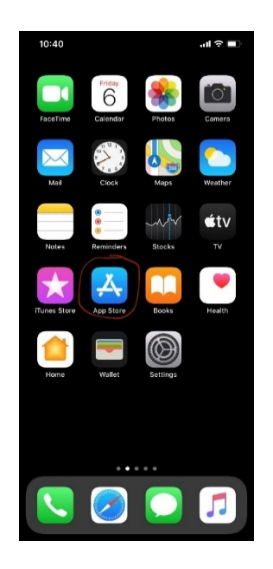

2. Go to the search page.

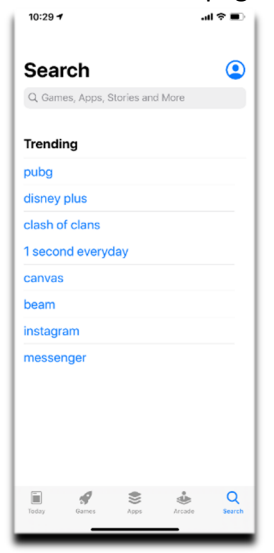

3. Search for FortClient VPN.

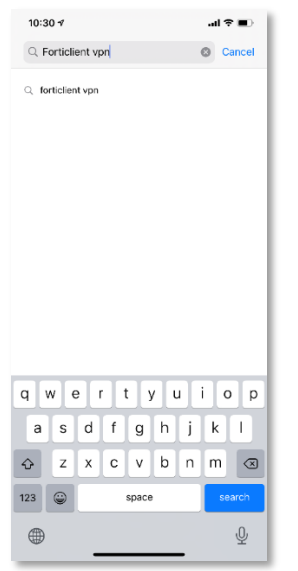

4. Click on the first option for the FortiClient VPN.

| 10:30 -                                                     |                                                                                               | al 🕈 🔳               |
|-------------------------------------------------------------|-----------------------------------------------------------------------------------------------|----------------------|
| Q forticlient                                               | vpn                                                                                           | Cancel               |
| Luna<br>Best V<br>Manaven, a totally<br>upp. It is SAFE, FA | VPN - Fast & Unlin<br>(PN to unblock app<br>(free VPN proxy to unbling)<br>(ST and UNLIMITED. | Iock any website and |
| Forti                                                       | Client VPN                                                                                    | OPEN                 |
|                                                             |                                                                                               | 100 e.10             |
| VPN                                                         | About                                                                                         | Care and One         |
|                                                             | C Enurentaior                                                                                 | · entituderenten.    |
| terestant interferences too                                 | D transfording                                                                                | 100-04 20204         |
|                                                             |                                                                                               |                      |
| be a                                                        |                                                                                               |                      |
|                                                             | PLENEE<br>62000<br>Touris Fillenee, ac. Million noval                                         |                      |
| 2 2                                                         | 2 <u> </u>                                                                                    | 2 #                  |
| Eusine Busin                                                | Client                                                                                        | GET                  |
|                                                             |                                                                                               | 100<br>100<br>100    |
|                                                             |                                                                                               | Fabric Telemotry     |
| FortiClient                                                 | Patient relemancy                                                                             |                      |
| FortiClient                                                 | Patho television                                                                              | a procession         |

5. Download and install FortClient VPN from IOS app store.

| 9:39 🕫                                                                                        | al 🗢 🔳              |
|-----------------------------------------------------------------------------------------------|---------------------|
| Search<br>FortiClient<br>Fortinet                                                             | VPN                 |
| OPEN                                                                                          | ₾                   |
| 소 쇼 쇼 쇼 쇼<br>Not Enough Ratings                                                               | <b>4+</b><br>Age    |
| What's New                                                                                    | Version History     |
| Version 6.2.4                                                                                 | 1mo ago             |
| Updated Age Rating                                                                            |                     |
| Preview                                                                                       |                     |
| 10:58<br>• Lettings at 1 🌩 (mit)                                                              | 10:58<br>• Settings |
| VPN                                                                                           | About               |
| UPGRADE TO THE FULL VERSION TO ACCESS<br>ADDITIONAL FEATURES AND RECEIVE TECHNICAL<br>SUPPORT | Documentation       |
| Connections select connection >                                                               | Terms and Condition |
| VPN                                                                                           |                     |
| Status                                                                                        |                     |
| Today Games Apps                                                                              | Arcade Search       |

- 6. Open VPN on your phone.
- 7. Click "I accept" for the privacy policy highlights.

| 9:41              |                                                               | at l                                                                 | ≈ ∎     |
|-------------------|---------------------------------------------------------------|----------------------------------------------------------------------|---------|
| VP                | N                                                             |                                                                      |         |
| UPGRAD<br>FEATURE | E TO THE FULL VERS<br>S AND RECEIVE TEC                       | SION TO ACCESS ADDI<br>HNICAL SUPPORT                                | TIONAL  |
| Connec            | ctions                                                        | select conne                                                         | ction > |
| VPN               |                                                               |                                                                      |         |
|                   |                                                               |                                                                      |         |
|                   | to Add VPN (<br>All network activit<br>be filtered or mo<br>V | Configurations<br>y on this iPhone may<br>nitored when using<br>IPN. |         |
|                   | Allow                                                         | Don't Allow                                                          |         |
|                   |                                                               |                                                                      |         |
|                   | (D)<br>VPN                                                    | About                                                                |         |

- 8. Click "I accept" for the acknowledgment.
- 9. Click "Allow" for add VPN Configuration.

- 10. Enter your iPhone password for adding VPN into your phone.
- 11. Select connection.

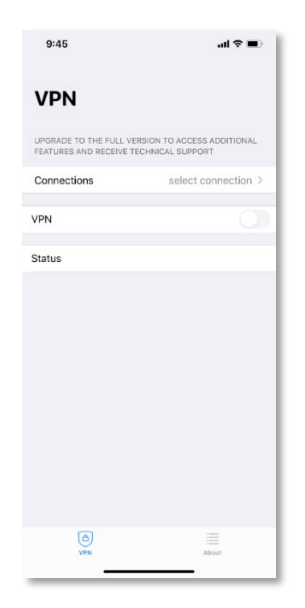

#### 12. Add configuration.

| 9:46         |                      | al 🕈 🔳                                 |
|--------------|----------------------|----------------------------------------|
| < VPN        | VPN                  | Done                                   |
|              |                      |                                        |
| 🕀 🛛 Add C    | onfiguration         |                                        |
| 🕂 Scan F     | ortiGuard Cloud QR C | ode                                    |
| USER VPN GAT | EWAY                 |                                        |
| VP           | 2                    | iiiiiiiiiiiiiiiiiiiiiiiiiiiiiiiiiiiiii |

#### 13. Enter the following details:

- a. Name: UoA
- b. Host, type: https://connectvpn.auckland.ac.nz/client
- c. Port: 443
- d. User: YourUPI

| 9:47         |                     | al 🕈 🔳          |
|--------------|---------------------|-----------------|
| Cancel       | Add/Edit VPN        | Save            |
| ACCOUNT INF  | 0                   |                 |
| Name         |                     | Connect VPN     |
| Host         | connectvpn.aucklar  | nd.ac.nz/client |
| Port         |                     | 443             |
| User         |                     | -               |
| SERVER CERT  | IFICATE             |                 |
| Hide invalid | certificate warning |                 |
| CLIENT CERTI | FICATE              |                 |
| Use Certific | ate                 |                 |
|              |                     |                 |
| q w e        | ertyu               | i o p           |
| a s          | d f g h j           | k I             |
| ŵΖ           | x c v b n           | m 🗵             |
| 123 😄        | space               | return          |
|              |                     |                 |

- 14. Click the save button.
- 15. Go back to the front page, move the slide bar and turn on the VPN.
- 16. Enter your username and password.

| 9:48               |                                          |                 | ul 🗢 🔳   |
|--------------------|------------------------------------------|-----------------|----------|
| VPN                | 1                                        |                 |          |
| UPGRADE<br>FEATURE | TO THE FULL VERSIC<br>S AND RECEIVE TECH | IN TO ACCESS AD | DITIONAL |
| Connec             | tions                                    | Conne           | ct VPN > |
| VPN                |                                          |                 |          |
| Save Pa            | Username and                             | d password      | 0        |
| Status             |                                          |                 | necting  |
|                    |                                          |                 |          |
|                    | Cancel                                   | ОК              |          |
|                    |                                          |                 |          |
|                    |                                          |                 |          |
|                    |                                          |                 |          |
|                    |                                          |                 |          |
|                    |                                          |                 |          |
|                    |                                          | =               |          |
|                    |                                          |                 |          |

- 17. Enter your 2 factor authentication token.
  - 9:56 al 🗟 🔳 VPN UPGRADE TO THE FULL VERSION TO ACCESS ADDITIONAL FEATURES AND RECEIVE TECHNICAL SUPPORT Connections Connect VPN > VPN Status Connected 10.110.160.1 IP 00:00:13 Duration 497 Sent 128 Received (D) VPN
- 18. You are now connected.

#### How to install FortiClient on an Android phone or tablet?

To access certain University resources, you may need to use a VPN to tunnel through to the University, when you are off-campus, or otherwise not connected to the University network. The required VPN is FortiClient VPN. To install it on your Android phone, in order to access these resources, perform the following steps:

- 1. The FortiClient App needs to be installed on your phone to set up VPN access. There are multiple ways of doing this:
  - a. **Option 1**: Installing from your local PC
    - i. If you are currently logged in to your Google account on this computer, then open the following link:
      - https://play.google.com/store/apps/details?id=com.fortinet.forticlient\_vpn
    - ii. Press Install.

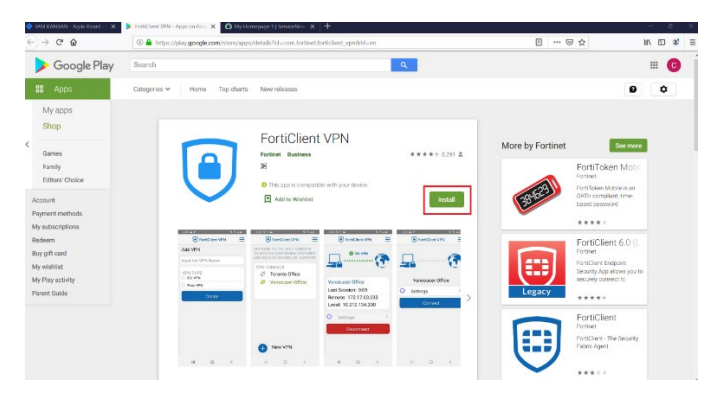

iii. Select the phone you wish to install the VPN client on from the dropdown, if it is not already selected, then click **Continue**. The FortiClient app will be installed on your phone shortly.

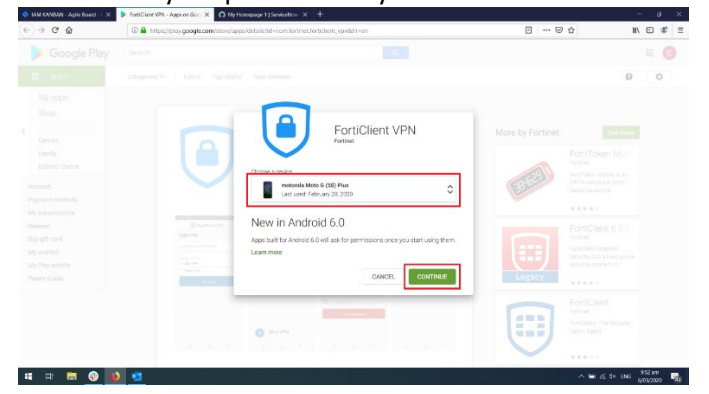

- b. Option 2: Installing from your phone
  - i. On your phone, open the Google Play Store

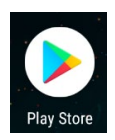

ii. Tap the search bar at the top of the screen, then type in **forticlient vpn** 

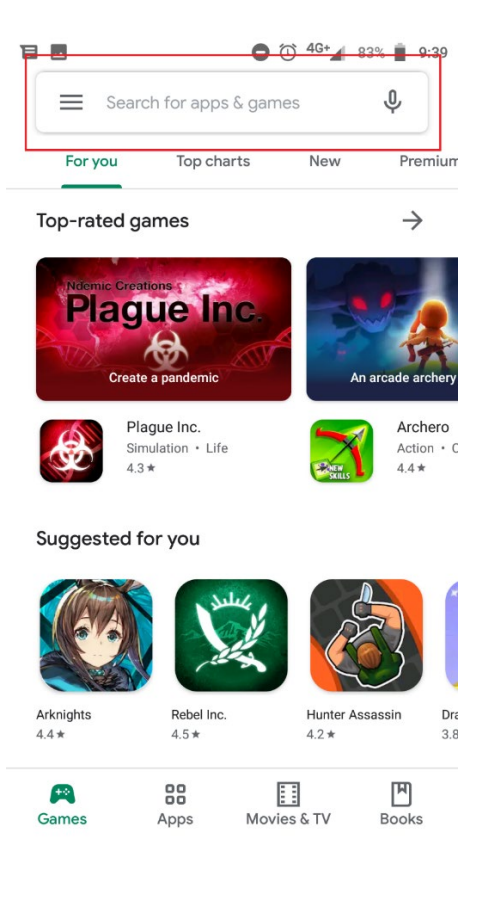

|              | G <sup>(</sup> G <sup>+</sup> ⊿ 83% ∎       | 9:40 |
|--------------|---------------------------------------------|------|
| $\leftarrow$ | forticlient <u>vpn</u>                      | ×    |
| U            | forticlient vpn                             |      |
| Q            | forticlient vpn fortinet                    |      |
| Q            | forticlient vpn app                         |      |
| Q            | forticlient vpn 6.2                         |      |
| Q            | forticlient vpn for android                 |      |
|              |                                             |      |
| 6            | vpn VPN von                                 | Ŷ    |
| $q^1 w^2$    | $e^{3} r^{4} t^{5} y^{6} u^{7} i^{8} o^{9}$ | p    |

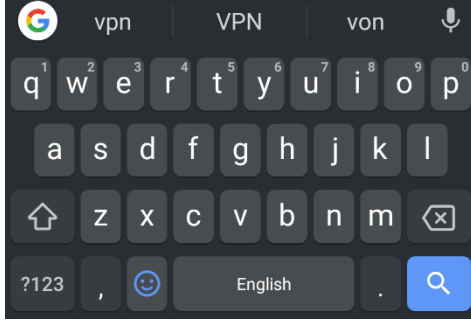

iii. Press Install on the first result. The app will install in the background.

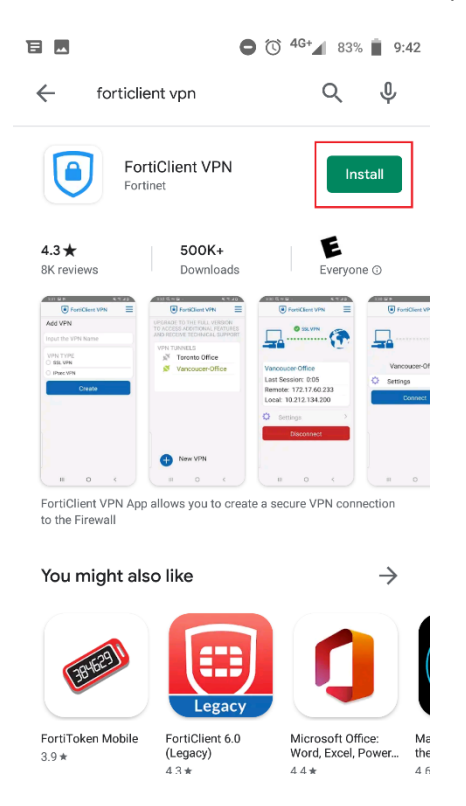

- iv. The app will download, and once the install button will have changed to an **open** button, it will be ready.
- 2. Once the app has finished installing, open the app drawer on your phone, then open the **FortiClient VPN** app.

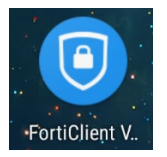

3. Press OK on the dialog box that appears, welcoming you to FortiClient VPN

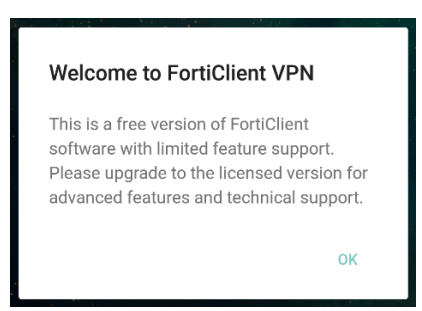

4. Press OK on the dialog box that warns you about the permissions the VPN is going to ask for

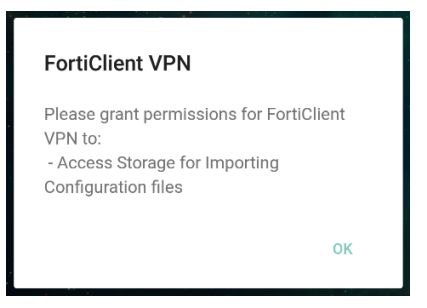

5. Press **Allow**on the dialog box that asks for permission to access your local files.

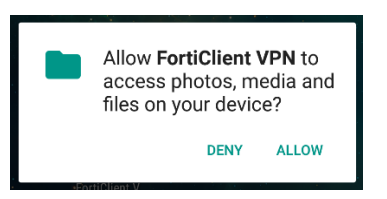

6. The FortiClient app will then open, and prompt you to add a VPN. Enter a meaningful name for the VPN, such as **UoA** in *1*, then select **SSL VPN** for *2*, then click **Create** 

| 🔁 🚥 🚾 😑 😳 🔽 81% 📋 9:58                                          |
|-----------------------------------------------------------------|
| FortiClient VPN                                                 |
| Add VPN                                                         |
| 1 UOA                                                           |
| SSL VPN 2     IPsec VPN                                         |
| Create                                                          |
|                                                                 |
| 1 2 3 4 5 6 7 8 9 0                                             |
| 1 2 3 4 5 6 7 8 9 0<br>Q W E R T Y U I O P                      |
| 1 2 3 4 5 6 7 8 9 0<br>Q W E R T Y U I O P<br>A S D F G H J K L |
| 1 2 3 4 5 6 7 8 9 0<br>Q W E R T Y U I O P<br>A S D F G H J K L |

- 7. The app will then offer to let you fill out more details. Change the **Server Address** to connectvpn.auckland.ac.nz/client
- 8. Make sure that the **Port** is set to 443
- 9. Set the Username to your university username/UPI, e.g. jblo123

|                                                                 | C 🛡 🖌 8 | 1% 📋 9:59 |
|-----------------------------------------------------------------|---------|-----------|
| FortiClient V                                                   | /PN     | ≡         |
| SSL VPN SETTINGS                                                |         |           |
| Tunnel name<br>Connect VPN                                      |         |           |
| Server<br>connectvpn.auckland.ac.nz/client                      | 7       | >         |
| <b>Port</b><br>443                                              | 8       | >         |
| Username<br>cmag704                                             | 9       | >         |
| Certificate<br>X.509 certificate in PKCS12 format               |         | >         |
| Check server certificat                                         | e       | >         |
| CA server certificate<br>X.509 CA server certificate in .cer fi | ile     | >         |
| DELETE VPN                                                      |         |           |
| Delete this VPN tunnel                                          | profile | et of     |

#### 10. Press the **back** button on your phone to save your changes

11. Press the **Connect** button

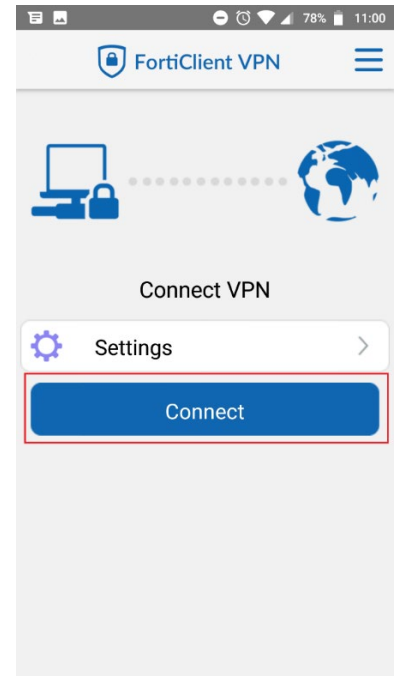

12. Enter your password when prompted, then tap Login

| Login<br>Connect VPN |        |       |
|----------------------|--------|-------|
| prod013<br>Password  |        |       |
|                      | CANCEL | LOGIN |

13. Enter your two-factor authentication token, if prompted, then tap **OK** 

| Enter Token Code |    |
|------------------|----|
| CANCEL           | ок |

14. If your screen looks something like the following, then you have successfully connected to the University VPN.

| E 🖳 🗖         | 🖨 🛈 ञ 🛡 🖌  | 80% 📋 10:00 |
|---------------|------------|-------------|
| 🖲 Forti       | Client VPN | Ξ           |
|               | SSL VPN    | <b>(</b>    |
| Connect VPN   |            |             |
| Last Session: | 0:01       |             |
| Remote: 130.  | 216.95.113 |             |
| Local: 10.110 | .160.1     |             |
| Settings      |            | >           |
| Disconnect    |            |             |
|               |            |             |

15. To Disconnect, open the app and click on disconnect to end the VPN session.